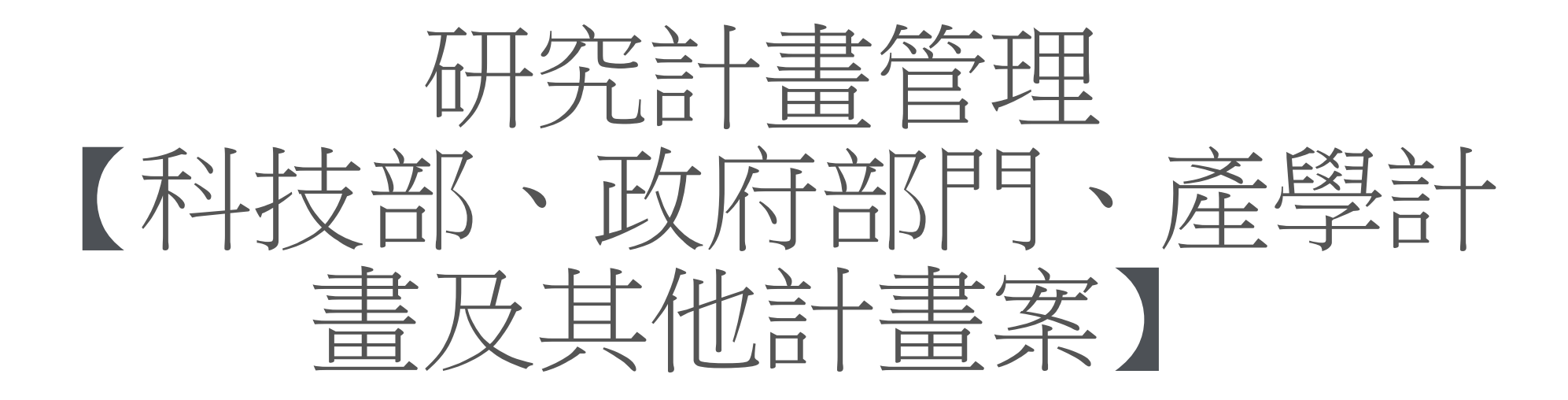

# 教學手冊-2021年1月

網址: <u>http://pmaas.ntou.edu.tw/MARS\_PMAAS/</u>

| 研發處-計畫管證                                                                                                    | 理暨獎勵                           | 補助系統                                  |                                                                                                    |          |        |           |        |        |                  | Welcome,<br>李玖雯 |
|----------------------------------------------------------------------------------------------------|--------------------------------|---------------------------------------|----------------------------------------------------------------------------------------------------|----------|--------|-----------|--------|--------|------------------|-----------------|
| ⇔ ©                                                                                                    | <b>谷</b> > 研究計                 | 盘管理 > 科技;                             | 部、政府部門、產學計畫及其他計                                                                                                    | 畫案       |        |           |        | 2021/1 | /28(週四)17:02:37, | 目前線上人數:4人       |
| 研究計畫管理 Step                                                                                                    | 1計畫申                           | 請表                                    |                                                                                                    |          |        |           |        |        |                  | \$              |
| <ul> <li>&gt; 科技部、政府部門、產學<br/>計畫及其他計畫案</li> <li>- 研究計畫人員管理作業</li> <li>- 計畫人員出差申請作業</li> <li>- 研究計畫結餘款計畫人員<br/>管理作業</li> </ul> | 查詢年度<br>審核狀態<br>申請 主案<br>計 主種類 | : <u>110 ~ - </u><br>: 請選擇 ~<br>: 請選擇 | 110 ~<br>/<br>/<br>/<br>/                                                                                                    | 2        |        |           |        |        |                  |                 |
| 校内計畫管理作業                                                                                                    | 研究領域                           | 請選擇                                   | ~                                                                                                    |          |        |           |        |        |                  |                 |
| <ul> <li>□ 投標用印申請</li> <li>□ 申請獎勵學術研究 ∨</li> </ul>                                                                            | 一級單位                           | :<br>請選達<br>:<br>請先選擇一                | ▲ 300 × 300 × |          |        |           |        |        |                  |                 |
| □ 教師研究著作資料 ∨                                                                                                    | 計畫金額<br>Q 查詢                   | :<br>X 清除                             | ~                                                                                                    |          |        |           |        |        |                  |                 |
| ➡ 延攬及留住特殊優秀 ∨<br>人才作業線上申請                                                                                                    |                                |                                       |                                                                                                    | Step2    | 483 -  | 34±≡.0 ↔  |        |        |                  |                 |
| 🖵 出國補助申請 🛛 🗸                                                                                                    | ● 多筆刪                          | 除 ☑多筆                                 | 送出 📩 匯出EXCEL檔案                                                                                                    | ♂ 登錄新申請書 | 132.4  | 5加木 . 0 王 |        |        | 每頁劇              | 顛示筆數: 20 🗸      |
| □ 専利/技輔 ✓                                                                                                    | 序號                             |                                       | 申請日期 ◆                                                                                                    | 計畫起迄 🔶   | 計畫案名 ◆ | 計畫種類 ◆    | 計畫金額 ◆ | 管理費 ◆  | 狀態 ♦             | 設定              |
|                                                                                                    |                                |                                       |                                                                                                    |          | 查я     | #任何資料!    |        |        |                  | 1               |
|                                                                                                    |                                |                                       |                                                                                                    |          |        |           |        |        |                  |                 |

➡ O 茶 > 研究計畫管理 > 科技部、政府部門、產學計畫及其他計畫案

2021/1/31 (週日) 15:06:57,目前線上人數:3人

| Reference       Statestatestatestatestatestatestatestate                                                                                                    |                           |             |                                                         |                |                                    |     |
|----------------------------------------------------------------------------------------------------|---------------------------|-------------|---------------------------------------------------------|----------------|------------------------------------|-----|
| *###         ###         ###         ###         ###         ###         ###         ###         ###         ###         ###         ###         ###         ###         ###         ###         ###         ###         ###         ###         ###         ###         ###         ###         ###         ###         ###         ###         ###         ###         ###         ###         ###         ###         ###         ###         ###         ###         ###         ###         ###         ###         ###         ###         ###         ###         ###         ###         ###         ###         ###         ###         ###         ###         ###         ###         ###         ###         ###         ###         ###         ###         ###         ###         ###         ###         ###         ###         ###         ###         ###         ###         ###         ###         ###         ###         ###         ###         ###         ###         ###         ###         ###         ###         ###         ###         ###         ###         ###         ###         ###         ###         ###         ###         ###         ###         ###<                        | 🖵 研究計畫管理 🛛 🗸              | 計畫申請表(新增)   |                                                         |                |                                    | •   |
| 研究法 品人名在资本         研究法 晶本目的人         研究法 晶本目的人         ●         ●         ●         ●         ●         ●         ●         ●         ●         ●         ●         ●         ●         ●         ●         ●         ●         ●         ●         ●         ●         ●         ●         ●         ●         ●         ●         ●         ●         ●         ●         ●         ●         ●         ●         ●         ●         ●         ●         ●         ●         ●         ●         ●         ●         ●         ●         ●         ●         ●         ●         ●         ●         ●         ●         ●         ●         ●         ●         ●         ●         ●         ●         ●         ●         ●         ●         ●         ●         ●         ●         ●         ●         ●         ●         ●         ●         ●         ●         ●         ●         ●         ●         ●         ●         ●         ●         ●         ●         ●         ●         ●         ●         ●         ●         ●         ●         ●         ●         ●         ●         ●         ●                                                                                                    | 》科技部、政府部門、產學<br>計畫及其他計畫案  | 提示:* 為必填欄位。 |                                                         |                |                                    |     |
| 1 中 A A A 田田田市内       1 10       1 中田田       202101-31         1 市 A A 田田田市内       1 日       1 日 <th>研究計畫人員管理作業</th> <th>研究計畫申請人</th> <th></th> <th></th> <th></th> <th>▲縮放</th>                                   | 研究計畫人員管理作業                | 研究計畫申請人     |                                                         |                |                                    | ▲縮放 |
| ····································                                                                                                    | 計畫人員出差申請作業                | 年度          | 110                                                     | 申請日期           | 2021-01-31                         |     |
| tothreedena       ****       -udec:       ****       -udec:       ****       ·udec         tothreedena       ****       ****       ·udec       *****       ·udec       ************************************                                                                                                    | ····研究計畫結餘款計畫人員<br>管理作業   | * 姓名        |                                                         |                | ─級單位: 生命科學院 ✓                      |     |
| 101       101       101       101       101       101       101       101       101       101       101       101       101       101       101       101       101       101       101       101       101       101       101       101       101       101       101       101       101       101       101       101       101       101       101       101       101       101       101       101       101       101       101       101       101       101       101       101       101       101       101       101       101       101       101       101       101       101       101       101       101       101       101       101       101       101       101       101       101       101       101       101       101       101       101       101       101       101       101       101       101       101       101       101       101       101       101       101       101       101       101       101       101       101       101       101       101       101       101       101       101       101       101       101       101       101       1                                                                                                    | 校內計畫管理作業                  | 選擇代填老師      | 李玖委                                                     | * 單位           | 二級單位: 食品科學系 🗸                      |     |
| ● 建築発電管研算器       ●       ●       ●       ●       ●       ●       ●       ●       ●       ●       ●       ●       ●       ●       ●       ●       ●       ●       ●       ●       ●       ●       ●       ●       ●       ●       ●       ●       ●       ●       ●       ●       ●       ●       ●       ●       ●       ●       ●       ●       ●       ●       ●       ●       ●       ●       ●       ●       ●       ●       ●       ●       ●       ●       ●       ●       ●       ●       ●       ●       ●       ●       ●       ●       ●       ●       ●       ●       ●       ●       ●       ●       ●       ●       ●       ●       ●       ●       ●       ●       ●       ●       ●       ●       ●       ●       ●       ●       ●       ●       ●       ●       ●       ●       ●       ●       ●       ●       ●       ●       ●       ●       ●       ●       ●       ●       ●       ●       ●       ●       ●       ●       ●       ●       ●       ●       ● <td< th=""><th>投標用印申請</th><th></th><th>。<br/>及其他計畫案 Step 3.*號為必填</th><th></th><th></th><th>▲編放</th></td<>                                                                                                    | 投標用印申請                    |             | 。<br>及其他計畫案 Step 3.*號為必填                                |                |                                    | ▲編放 |
| ● お田水 3年 作品 4 0 · · · · · · · · · · · · · · · · · ·                                                                                                    | 🖵 申請獎勵學術研究 🛛 🗸            | 計畫編號        |                                                         |                |                                    |     |
| ● 読用及目は特殊語す。     ● 読用の     ● 読用のの     ● 読用のの     ● 読用のの     ● 読用のの     ● 読用のの     ● 読用のの     ● 読用のの     ● 読用のの     ● 読用のの     ● 読用のの     ● 読用のの     ● 読用ののの     ● 読用ののの     ● 読用ののの     ● 読用ののの     ● 読用ののの     ● 読用のののの     ● 読用ののの     ● 読用ののの     ● 読用のののののののののののののののののののののののののののののののののののの                                                                                                    | 🚽 教師研究著作資料 🗸 🗸            |             |                                                         |                |                                    |     |
| ・ 計量報告         ・ 計量報告              ・ 計量報告              ・ 計量報告              ・ 計量報告              からき (1) (1) (1) (1) (1) (1) (1) (1) (1) (1)                                                                                                    | ■ 延攬及留住特殊優秀 ∨<br>人才作業線上申請 | * 計畫單位      | <ul> <li>─級単位: 生印科学院 </li> <li>二級単位: 水產養殖學系 </li> </ul> | * 計畫種類         | 教育部     諸先選擇計畫種類,計畫種類會決定您該填的項目。    |     |
| ● 野約技程         ●         計量常算         計量常算         配き確求です         原eserch Project of Special Field         ●         ●         ●         ●         ●         ●         ●         ●         ●         ●         ●         ●         ●         ●         ●         ●         ●         ●         ●         ●         ●         ●         ●         ●         ●         ●         ●         ●         ●         ●         ●         ●         ●         ●         ●         ●         ●         ●         ●         ●         ●         ●         ●         ●         ●         ●         ●         ●         ●         ●         ●         ●         ●         ●         ●         ●         ●         ●         ●         ●         ●         ●         ●         ●         ●         ●         ●         ●         ●         ●         ●         ●         ●         ●         ●         ●         ●         ●         ●         ●         ●         ●         ●         ●         ●         ●         ●         ●         ●         ●         ●         ●         ●         ●         ●         ●         ●         ● <th< th=""><th>🖵 出國補助申請 🛛 🗸</th><th></th><th>計畫案中文名: 特色領域研究中心計畫</th><th></th><th></th><th></th></th<> | 🖵 出國補助申請 🛛 🗸              |             | 計畫案中文名: 特色領域研究中心計畫                                      |                |                                    |     |
| ●         ●         ●         ●         ●         ●         ●         ●         ●         ●         ●         ●         ●         ●         ●         ●         ●         ●         ●         ●         ●         ●         ●         ●         ●         ●         ●         ●         ●         ●         ●         ●         ●         ●         ●         ●         ●         ●         ●         ●         ●         ●         ●         ●         ●         ●         ●         ●         ●         ●         ●         ●         ●         ●         ●         ●         ●         ●         ●         ●         ●         ●         ●         ●         ●         ●         ●         ●         ●         ●         ●         ●         ●         ●         ●         ●         ●         ●         ●         ●         ●         ●         ●         ●         ●         ●         ●         ●         ●         ●         ●         ●         ●         ●         ●         ●         ●         ●         ●         ●         ●         ●         ●         ●         ●         ●         ●                                                                                                            | ■ 専利/技轉 ~                 | * 計畫名稱      | 計畫案英文名: Research Project of Special Field<br>主計室計畫編號:   | * 計畫性質         | 政府機構研究計畫(委託) ><br>請先選擇計畫種類         |     |
| 文字執執       通過電                                                                                                    |                           | * 研究性質      | 基礎研究                                                    | * 研究屬性         | 非科技類 🖌                             |     |
| ・是否跨函合作       ○是 ●否       ○是 ●否       ○是 ●否       ○目       ○日       ○日                                                                                                    |                           | 密等特質        | 請選擇 🗸                                                   | * 頦型           | 個別型(教學単位) ✔                        |     |
| · 乘託機構       ····································                                                                                                    |                           | * 是否跨國合作    |                                                         | * 是否適用科研採購     | ○是 ●否(請審慎括選)<br>僅一般科技部計盡及部分農委會計盡使用 |     |
| * 工作類別       主持人 、         * 執行起始日期       2021-01-01 回起         * 執行結束日期       2021-06-30 回止         * 執行結束日期       2021-06-30 回止                                                                                                    |                           | * 獎託機構      | 中: 教育部<br>英: Ministry of Education                      | 原始馮證是否抽送主辦單位核銷 |                                    |     |
| *執行起始日期       2021-01-01       通       受惠機構名稱         *執行結束日期       2021-06-30       通止       配合廠商                                                                                                    |                           | * 工作類別      | 主持人 🖌                                                   | * 委辦/補助        | 委辦 ∨                               |     |
| *執行結束日期 2021-06-30 國止 配合廠商                                                                                                    |                           | * 執行起始日期    | 2021-01-01 圖建                                           | 受惠機構名稱         |                                    |     |
|                                                                                                    |                           | * 執行結束日期    | 2021-06-30                                              | 配合廠商           |                                    |     |

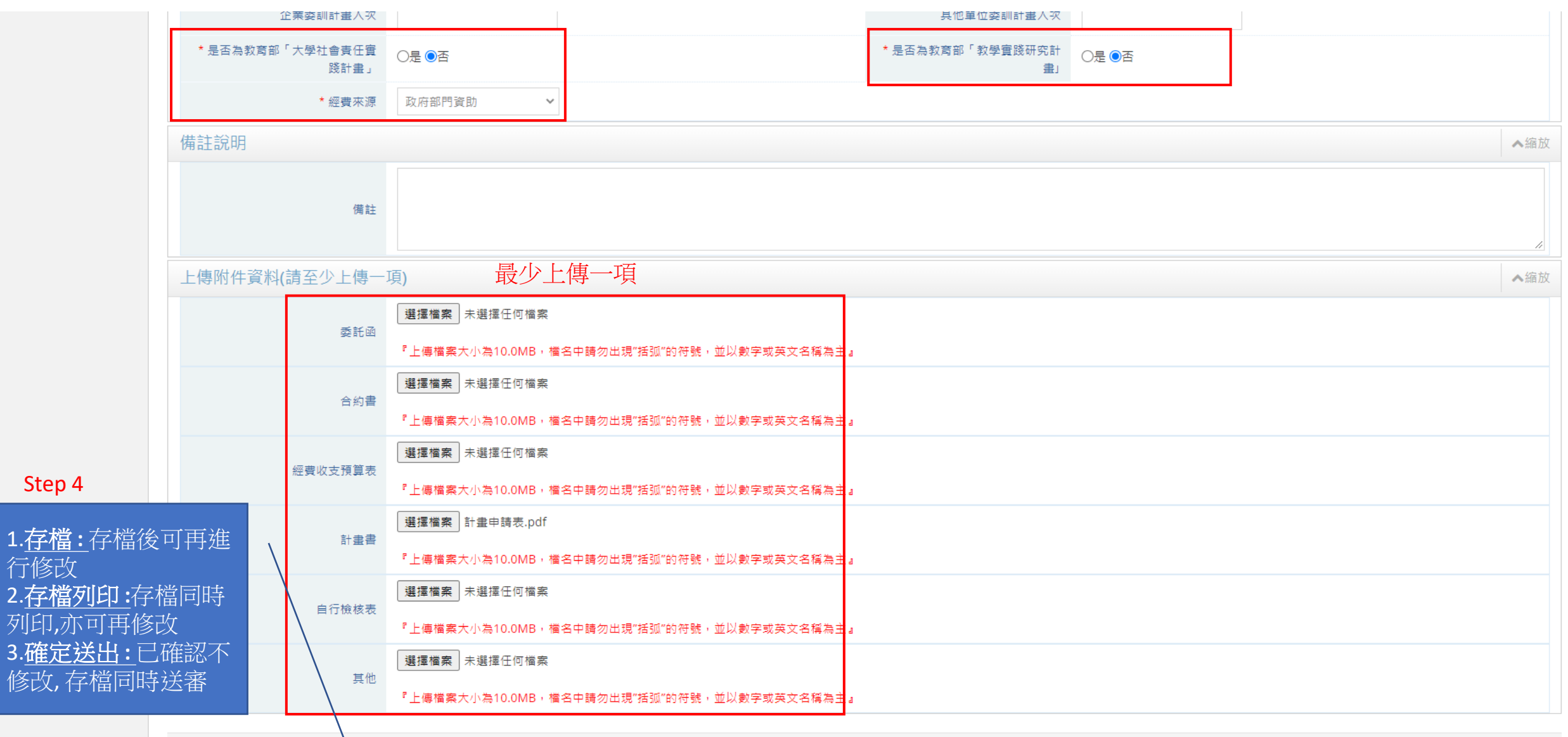

🔲 出國補助申請

-(**«**)-

🛄 専利/技轉

#### 研發處-計畫管理暨獎勵補助系統 ≓ 0 倄 > 研究計畫管理 > 科技部、政府部門、產學計畫及其他計畫案 2021/1/31 (週日) 15:10:08,目前線上人數:4人 🛄 研究計畫管理 $\sim$ 計畫申請表 » 科技部、政府部門、產學 計畫及其他計畫案 查詢年度: 110 ~ - 110 ~ 研究計畫人員管理作業 審核狀態: 請選擇 ∨ 計畫人員出差申請作業 申請日期: 111 起~ ፲፬ 研究計畫結餘款計畫人員 計畫案名: 管理作業 計畫種類: 請選擇 $\sim$ 校內計畫管理作業 研究領域: 請選擇 $\sim$ 投標用印申請 一級單位: 請選擇 $\sim$ 二級單位: 請選擇 > 🖵 申請獎勵學術研究 🗸 🗸 計畫金額: 🔲 教師研究著作資料 🗸 🗸 Q 查詢 X 清除 🖵 延攬及留住特殊優秀 🗸 人才作業線上申請 搜尋結果:1筆

| ~ | 💼 多筆 | 副除 | ☑ 多筆送出     | 📩 匯出EXCEL檔案              |            |        |                          |                   |                                     |                       | 毎頁顯示筆數: 20 🗸                                                                                                    |
|---|------|----|------------|--------------------------|------------|--------|--------------------------|-------------------|-------------------------------------|-----------------------|----------------------------------------------------------------------------------------------------|
| ~ | 序號   |    | 申請日期 ♦     | 計畫起迄 ♦                   |            | 計畫案名 ◆ | 計畫種類 ♦                   | 計畫金額 ♦            | 管理費 ♦                               | 狀態 ♦                  | 設定                                                                                                    |
|   | 1    |    | 2021-01-31 | 2021-01-01<br>2021-06-30 | 特色領域研究中心計畫 |        | Step 5<br><sub>教育部</sub> | ·確定不再·<br>600,000 | 修改 <b>,</b> 可進<br><sup>15,000</sup> | 行送審<br><sup>撰稿中</sup> | <ul> <li>♀【列印申請書】</li> <li>♀【檢視資料】</li> <li>☞【修改資料】</li> <li>☞【●除資料】</li> <li>☞【送出審查】</li> <li>☞【複製資料】</li> </ul> |
|   |      |    |            |                          |            |        |                          |                   |                                     |                       | 1                                                                                                    |

| 研發處 - 計畫管理               | 里暨獎勵褚                            | 甫助系統                   |                                              |            |        |         |          |         |                  |              | Welcome,<br>李玖委                           |
|--------------------------|----------------------------------|------------------------|----------------------------------------------|------------|--------|---------|----------|---------|------------------|--------------|-------------------------------------------|
| ≓ ৩                      | 倄 > 研究計語                         | ±管理 > 科技部、政府           | 府部門、產學計畫及其他                                  | 計畫案        |        |         |          |         | 2021/1           | /31(週日)15:13 | :46,目前線上人數:4 人                            |
| 🖵 研究計畫管理 🛛 🗸             | 計畫申                              | 請表                     |                                              |            |        |         |          |         |                  |              | \$                                        |
| 》科技部、政府部門、產學<br>計畫及其他計畫案 |                                  |                        |                                              |            |        |         |          |         |                  |              |                                           |
| 研究計畫人員管理作業               | <ul> <li> <sup>2</sup></li></ul> | 110 V - 110 V<br>詰躍援 V |                                              |            |        |         |          |         |                  |              |                                           |
| 計畫人員出差申請作業               | 申請日期:                            |                        | 1110-21-21-21-21-21-21-21-21-21-21-21-21-21- | 這          |        |         |          |         |                  |              |                                           |
| ····研究計畫結餘款計畫人員<br>管理作業  | 計畫案名:                            |                        |                                              |            |        |         |          |         |                  |              |                                           |
| ····校內計畫管理作業             | 計畫種類:                            | 請選擇<br>                | × .                                          |            |        |         |          |         |                  |              |                                           |
| - 投標用印申請                 | 一級單位:                            | 請選擇                    | ~                                            |            |        |         |          |         |                  |              |                                           |
| 🖵 申請獎勵學術研究 🛛 🗸           | 二級單位:                            | 請選擇 🖌                  |                                              |            |        |         |          |         |                  |              |                                           |
| 📮 教師研究著作資料 🗸 🗸           | 計畫金額:                            |                        | ~                                            |            |        |         |          |         |                  |              |                                           |
| 🖵 延攬及留住特殊優秀 🗸            | Q查詢                              | 清除                     |                                              |            |        |         |          |         |                  |              |                                           |
| 人才作業線上申請                 |                                  |                        |                                              |            |        | 搜尋結果:1筆 |          |         |                  |              |                                           |
| ┗━┛ 出國補助申請 ✓             | ● 多筆刪除                           | ▶                      | 📩 匯出EXCEL檔案                                  | ✔ 登錄新申請書   |        |         | Step 6.达 | 眷後,祆悲"  | <del>就</del> 扃中" | "畨核中"        | 每頁顯示筆數: 20 🖌                              |
| □ 専利/技轉 ~                | 序號                               | 申請日期 ◆                 | 計畫起迄 ♦                                       |            | 計畫案名 ♦ |         | 計畫種類 ♦   | 計畫金額 ♦  | 管理費 ♦            | 狀態 ♦         | 設定                                        |
| (%)                      | 1                                | 2021-01-31             | 2021-01-01<br>2021-06-30                     | 特色領域研究中心計畫 |        |         | 教育部      | 600,000 | 15,000           | 審核中          | <ul><li>♀【列印申請書】</li><li>【檢視資料】</li></ul> |
|                          |                                  |                        |                                              |            |        |         |          |         |                  |              | 1                                         |
|                          |                                  |                        |                                              |            |        |         |          |         |                  |              |                                           |

審核結果: 1.通過→狀態"審核通過" 2.不通過且被退回→狀態"擬稿中",可 繼續維護並重新送審

2021-01-01

2021-06-30

特色領域研究中心計畫

**(** 

2021-01-31

1

| 研發處 - 計畫管理                                                                                                    | 里暨獎勵補          | İ助系統          |                                        |            |         | Welcome,<br>李玖雯                                |
|----------------------------------------------------------------------------------------------------|----------------|---------------|----------------------------------------|------------|---------|------------------------------------------------|
| ≓ ບ                                                                                                    | 倄 > 研究計畫       | ]管理 > 科技部、政府  | 府部門、產學計畫及其他計                           | <b>畫</b> 案 |         | 2021/1/31(週日)15:13:46,目前線上人數:4 人               |
| 🖵 研究計畫管理 🛛 🗸                                                                                                    | 計畫申請           | 清表            |                                        |            |         | •                                              |
| 》科技部、政府部門、產學<br>計畫及其他計畫案                                                                                                    |                |               |                                        |            |         |                                                |
| 研究計畫人員管理作業                                                                                                    | 查詢年度:<br>零核狀能: | 110 ¥ - 110 ¥ |                                        |            |         |                                                |
| 計畫人員出差申請作業                                                                                                    | 申請日期:          | ·时进择 *        | 11111111111111111111111111111111111111 |            |         |                                                |
| ····研究計畫結餘款計畫人員<br>答理作業                                                                                                    | 計畫案名:          |               |                                        |            |         |                                                |
| 松内計畫等冊作業                                                                                                    | 計畫種類:          | 請選擇           | ~                                      |            |         |                                                |
|                                                                                                    | 研究領域:          | 詩選擇           | ·                                      |            |         |                                                |
|                                                                                                    | 一級單位:          | 可进倖 →         | *                                      |            |         |                                                |
| ➡ 申請樊勵學術研究 ∨                                                                                                    | 計畫金額:          | K-1 AGA 1++   | ~                                      |            |         |                                                |
| 🖵 教師研究著作資料 🗸                                                                                                    | Q查詢            | ★ 清除          |                                        |            |         |                                                |
| ➡ 延攬及留住特殊優秀 ∨<br>人才作業線上申請                                                                                                    |                |               |                                        |            |         |                                                |
| □ 出國補助申請 ∨                                                                                                    |                |               |                                        |            | 搜尋結果:1筆 | <b>Ctop 1</b> 可利用中建丰 进行纳工计策                    |
|                                                                                                    | <b>前</b> 多筆刪除  | 2 多筆送出        | 📩 匯出EXCEL檔案                            | 🖋 登錄新申請書   |         | Step 1. 川列印 中 請 衣, 進 仃 線 卜 达 番 每 頁 顯示 筆數: 20 V |
| 🚽 - (7) - (7) - | 序號 🗌           | 申請日期 ♦        | 計畫起迄 ◆                                 |            | 計畫案名 ◆  | 計畫種類 ♦ 計畫金額 ♦ 管理費 ♦ 狀態 ♦ 設定                    |

教育部

600,000

15,000

審核中

●【列印申請書】

「磁視資料」

| 研發處 - 計畫管理                | 里暨獎勵補    | 助系統                                  |                |                                                                                                    |               |                              |                                             |      |                     |                    |             | Welcome,<br>李玖雯 🔻 |  |  |
|---------------------------|----------|--------------------------------------|----------------|----------------------------------------------------------------------------------------------------|---------------|------------------------------|---------------------------------------------|------|---------------------|--------------------|-------------|-------------------|--|--|
| <b>ت</b> ⇒                | ★ > 研究計畫 | 管理 > 科技部、政府部門、產學計畫及其他計畫案             |                |                                                                                                    |               |                              |                                             |      | 20                  | 21/1/31(週日)        | 5:14:48,目前線 | 上人數:2 人           |  |  |
| 🖵 研究計畫管理 🛛 🗸              | 計畫申讀     | 情表列印設定                               |                |                                                                                                    |               |                              |                                             |      |                     |                    |             | •                 |  |  |
| 》科技部、政府部門、產學<br>計畫及其他計畫案  | 國立臺灣海    | ■洋大學「教育部計書」申請書                       |                |                                                                                                    |               |                              |                                             |      |                     |                    |             | ▲編放               |  |  |
| … 研究計畫人員管理作業              | 里位       |                                      |                |                                                                                                    |               |                              |                                             |      | ■ 基礎研究              |                    | □普通         |                   |  |  |
| … 計畫人員出差申請作業              |          | 特色領域研究中心計畫                           |                |                                                                                                    |               | 研究屬性                         | □科技類<br>■非科技類                               | 研究性質 | □ 導向性基礎研究<br>□ 技術發展 | 密等性質               | □機密<br>□極機密 |                   |  |  |
| 研究計畫結餘款計畫人員<br>管理作業       | 計畫名稱     | 【研發紀錄簿編號:】<br>【科技部批次號:】              |                |                                                                                                    |               |                              |                                             | 託□補助 | □ 其他                |                    | 口絕對機密       |                   |  |  |
| ···校内計畫管理作業               |          | 【主計室計畫編號:】                           |                |                                                                                                    |               |                              | □財團法人研究計畫<br>□私人企業委託研究計畫                    |      |                     |                    |             |                   |  |  |
| - 投標用印申請                  | 類型       | □個別型(教師) ■個別型(教學單位) □個別型(行政單位) □整合   | 全校型 □跨校型       |                                                                                                    | 計畫性質          | ロ經常性服務試驗與調査ログ                | 〕業□外業                                       |      |                     |                    |             |                   |  |  |
| 🖵 申請獎勵學術研究 🛛 🗸            | 委託機構     | 教育部                                  |                |                                                                                                    |               | □非經常性服務試驗與調查<br>□人員交流訓練 □內業□ | 外業                                          |      |                     |                    |             |                   |  |  |
| 🖵 教師研究著作資料 🛛 🖌            |          |                                      |                |                                                                                                    | <br>■委辦□補助    | 마릇만                          |                                             |      |                     |                    |             |                   |  |  |
| ➡ 延攬及留住特殊優秀 ∨<br>人才作業線上申請 |          | 是否適用科研採購 □是 ■否<br>(請審慎括選)            |                | 是否跨國合作。                                                                                                    | □是 ∎否 (合作國家:) |                              |                                             |      |                     |                    |             |                   |  |  |
| 🖵 出國補助申請 🛛 🗸              | 執行期間     | 自 110 年 1 月 1 日起至自 110 年 6 月 30 日起至  |                |                                                                                                    |               | 經費總額                         | 新台幣600,000元<br>(含管理費15,000元)<br>管理費比率:2.50% |      |                     |                    |             |                   |  |  |
| 📮 専利/技轉 🗸 🗸               |          | □委託函 件<br>□合約書 件                     |                |                                                                                                    |               |                              |                                             |      |                     | 874440             |             |                   |  |  |
| ®                         | 附件       | □經費收支預算表 件<br>■計畫書 件<br>□自行檢核表 件     |                |                                                                                                    |               | 備註                           |                                             |      |                     | 是否有技轉並<br>□是<br>■否 |             |                   |  |  |
|                           | 本宏差核示後,  | □其他 件<br>諸整由諸書、執行計畫提醒事頂、合約書條文、主持人及協問 | 司人目相關明細及經費收支預算 |                                                                                                    |               |                              |                                             |      |                     |                    |             |                   |  |  |
|                           | 內容影印乙份說  | 生計室及會辦單位(其餘附件請執行單位妥善保存)。             |                |                                                                                                    |               |                              |                                             |      |                     |                    |             |                   |  |  |
|                           |          | 選擇模組                                 | 申請單位 +         |                                                                                                    |               | 會辦單                          | 『位 +                                        |      |                     | 決行 +               |             |                   |  |  |
|                           |          |                                      | 計畫主持人          | 刪除                                                                                                    | ਰਾ            | 所究發展處計畫第                     | 業務組 刪除                                      |      | 校長或授權               | 代理人                | 刪除          |                   |  |  |
|                           |          | 一般單位                                 | А              | 事室                                                                                                    | 刪除            |                              |                                             |      |                     |                    |             |                   |  |  |
|                           |          | 中心單位                                 | 睛              | \$\$\$\$<br>\$<br>\$<br>\$<br>\$<br>\$<br>\$<br>\$<br>\$<br>\$<br>\$<br>\$<br>\$<br>\$<br>\$<br>\$<br>\$<br>\$ |               |                              |                                             |      |                     |                    |             |                   |  |  |
|                           |          |                                      |                |                                                                                                    | È             | E計室                          | 刪除                                          |      |                     |                    |             |                   |  |  |
| Step 2                    | .列印申言    |                                      |                |                                                                                                    |               |                              |                                             |      |                     |                    |             |                   |  |  |

| 研發處-計畫管理                  | 理暨獎勵補助系統                                     |                                                                                    |                                                            | Welcome,<br>李玖雯                  |
|---------------------------|----------------------------------------------|------------------------------------------------------------------------------------|------------------------------------------------------------|----------------------------------|
| ك ≒                       | ₳ > 研究計畫管理 > 科技部、政府部門、產學計畫及其他計畫案             |                                                                                    |                                                            | 2021/1/31(週日)15:15:07,目前線上人數:4 人 |
| 🖵 研究計畫管理 🛛 🗸              | 計畫申請表列印                                      |                                                                                    |                                                            | 0                                |
| > 科技部、政府部門、產學<br>計畫及其他計畫案 |                                              |                                                                                    |                                                            |                                  |
| 研究計畫人員管理作業                |                                              |                                                                                    |                                                            |                                  |
| 計畫人員出差甲請作業                |                                              |                                                                                    |                                                            |                                  |
| ····研究計畫結餘款計畫人員<br>管理作業   | 國立臺灣海洋大學教育部計畫申請書     國立臺灣海洋大學教育部計畫申請書     日本 | 1 / 2   .                                                                          | - 90% + 🗔 🔊                                                |                                  |
| - 校內計畫管理作業                |                                              |                                                                                    |                                                            |                                  |
| - 投標用印申請                  |                                              | 國立臺灣海洋                                                                             | 大學教育部計畫申請書                                                 |                                  |
| 🖵 申請獎勵學術研究 🛛 🗸            |                                              | 單食品科學系                                                                             | 流水荒:11001310001 (第1頁共訂2頁)<br>■基礎研究                         |                                  |
| 🖵 教師研究著作資料 💙              |                                              | 位 特色領域研究中心計畫                                                                       | - 研 研□導向性基礎 密□普通<br>究□科技類 究 研究 等□機密<br>屬■非科技類 性            |                                  |
| ➡ 延攬及留住特殊優秀 ~<br>人才作業線上申請 |                                              | 8]<br>畫<br>名【記錄薄編號:】                                                               | 性 <u>ğ</u> ∐技術發展 ğ □絕對機密<br>□ 其他                           |                                  |
| 🖵 出國補助申請 🛛 🗸              |                                              | 稱 【計畫/契約編號:】<br>【主計室計畫編號:】                                                         | □學術性專題研究計畫<br>■政府機構研究計畫<br>■委託□補助                          |                                  |
| □ 專利/技轉 ~                 |                                              | 類 □個別型(教師)<br>到 ■個別型(教學單位) □整合全校型                                                  | □」时團法人研究計畫<br>計□私人企業委託研究計畫<br>畫□經常性服務試驗與調查□內業□外業           |                                  |
|                           |                                              | <ul> <li>□   個別型(行政單位) □ 跨板型</li> <li>委</li> <li>託 教育部</li> <li>機</li> </ul>       | 性 □ 非經常性服務試驗與調查     質 □ 人員交流訓練 □ 內業□ 外業     □其它     ■委辨□補助 |                                  |
|                           |                                              | 計畫主持人: 李玖雯                                                                         | 是否跨國合作 □是 ■否<br>(合作國家: )                                   |                                  |
|                           |                                              | 執<br>行自110年1月1日起<br>期至110年6月30日<br>問                                               | 經<br>費(含管理費15,000元)<br>總管理費比率:2.50%                        |                                  |
|                           |                                              | <ul> <li>□委託函 件</li> <li>□合約書 件</li> <li>附□經費收支預算表 件</li> <li>仕■+++ ★ 化</li> </ul> | 是否有技轉金<br>□是 ■否<br>是否適用科研<br><sup>社</sup>                  | •                                |

**科技部、政府部門、產學計畫及其他計畫案** 列印計畫案-4

| X N                                                                                                    | -室湾海洋大                 | 字               | 教育部計                                                                                                    | 重                        | 甲                                                                                   | (第1百兆++9百)                                                                     |
|----------------------------------------------------------------------------------------------------|------------------------|-----------------|----------------------------------------------------------------------------------------------------|--------------------------|-------------------------------------------------------------------------------------|--------------------------------------------------------------------------------|
| 單 食品科學系<br>位<br>特色領域研究中心計畫<br>計<br>畫<br>名<br>(記錄薄編號:)                                                   |                        | 研究屬性            | □科技類<br>■非科技類                                                                                                    | 研究性質[                    | ■基礎研究<br>□ 等向性基礎<br>研究<br>□ 技術發展<br>□ 其他                                            | <ul> <li>」普通</li> <li>」機密</li> <li>□極機密</li> <li>□絕機密</li> <li>□絕機密</li> </ul> |
| M 【計量/契約編號:】<br>【主計室計畫編號:】<br>類 □ 個別型(教師)<br>型 □ 個別型(教學單位) □<br>個別型(行政單位) □<br>委<br>託<br>教育部<br>構       | ]整合全校型<br>]跨校型         | 計畫性質            | <ul> <li>■●研研委務服</li> <li>●● □</li> <li>●→政財私經非經員</li> <li>□</li> <li>□</li> <li>■</li> <li>□</li> <li>□<td>~究究託試務練</td><td>L□ 型<br/>+ 畫<br/>+ 畫<br/>+ 雲<br/>+ 雲<br/>+ 究計畫<br/>() 與調查 □ 內業 □ 外<br/>、) 除與調查<br/>□ 內業 □ 外</td><td>*<br/>*</td></li></ul> | ~究究託試務練                  | L□ 型<br>+ 畫<br>+ 畫<br>+ 雲<br>+ 雲<br>+ 究計畫<br>() 與調查 □ 內業 □ 外<br>、) 除與調查<br>□ 內業 □ 外 | *<br>*                                                                         |
| 計畫主持人: 李玖雯<br>執<br>行自 110 年 1 月 1 日起<br>期至 110 年 6 月 30 日<br>間                                          |                        | 是(合經費總額         | 否跨國合作 [<br>←作國家:<br>新台幣600,00<br>(含管理費15,<br>管理費比率:2                                                                                                    | ]是<br>)0元<br>000<br>2.50 | ■否<br>)<br>元)<br>%                                                                  |                                                                                |
| <ul> <li>●委託函</li> <li>○合約書</li> <li>附 ●經費收支預算表</li> <li>件 ■計畫書</li> <li>○自行檢核表</li> <li>○其他</li> </ul> | 件<br>件<br>件<br>件<br>件  | 備註              | <del>с. ), 4, 2</del> (1)                                                                                                    |                          |                                                                                     | 5有技轉金<br>を ■否<br>5適用科研<br>構<br>を ■否<br>審慎括選)                                   |
| 本兼率极不復, 前所甲前者<br>及經費收支預算內容影印乙                                                                           | 4、 机行杆重挑踏<br>2 份送主計室及會 | ·₱<br>辨         | 央、含刻音傑<br>單位(其餘附)                                                                                                    | 12、<br>件請                | · 王狩入反肠问入贝<br>執行單位妥善保存)                                                             | 7相前9月39日<br>。                                                                  |
| 申請單位                                                                                                    |                        | 會判              | 牢單位                                                                                                    |                          | 決行                                                                                  | Ť                                                                              |
| 計畫主持人<br>執行單位主管                                                                                         | 研究發展處計畫業者<br>職安中心衛生中<  | 房 <u>組</u><br>3 | 人事 ?<br>主計 ?                                                                                                    | Tak Tak                  | 校長或授権                                                                               | 代理人                                                                            |

网上青鳞灰彩上的机大加上来由此来

申報日期:中 華 民 國 110 年 1 月 31 日

#### 研發處 - 計畫管理暨獎勵補助系統

🔲 出國補助申請

-(**«**)-

🛄 専利/技轉

 $\sim$ 

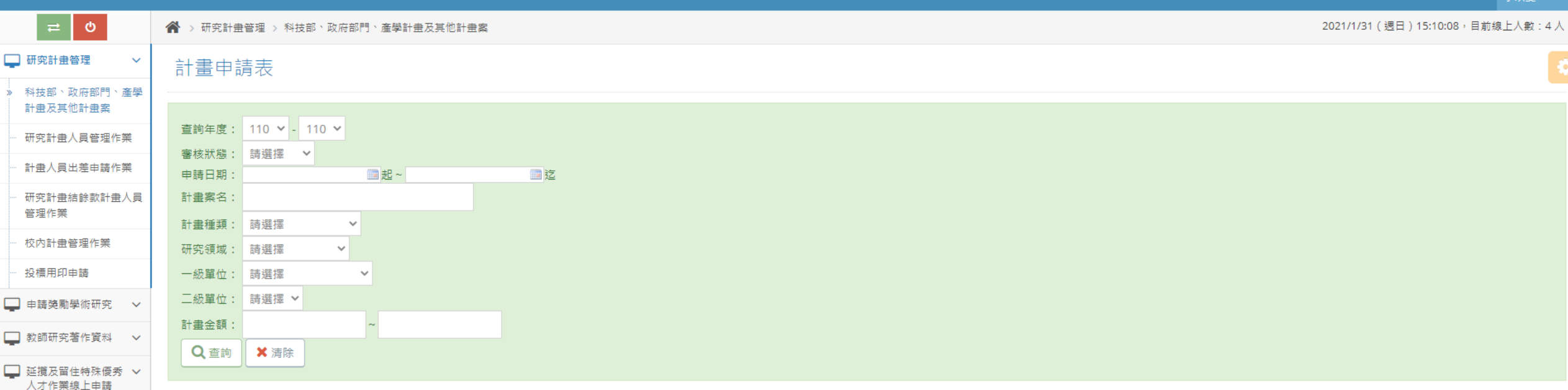

| 搜尋 | 結果 | ÷ | 1 | 筆 |  |
|----|----|---|---|---|--|

Step 1.只能修改"擬稿中"的資料 每頁顯示筆數: 20 ▼

|   | <b>U</b> 398 | 単間际 | ▶ 多筆达出     | ▲ 進出EXCEL 檔案             | 🧹 登録新申請者   |        |        |         |        |      | 马克赖八半叔. 20 *                                                                                                    |
|---|--------------|-----|------------|--------------------------|------------|--------|--------|---------|--------|------|----------------------------------------------------------------------------------------------------|
| ~ | 序號           |     | 申請日期 ♦     | 計畫起迄 ◆                   |            | 計畫案名 ◆ | 計畫種類 ♦ | 計畫金額 ♦  | 管理費 ♦  | 狀態 ♦ | 設定                                                                                                    |
|   | 1            |     | 2021-01-31 | 2021-01-01<br>2021-06-30 | 特色領域研究中心計畫 |        | 教育部    | 600,000 | 15,000 | 擬稿中  | <ul> <li>♀ 【列印申請書】</li> <li>♀ 【檢視資料】</li> <li>☞ 【修改資料】</li> <li>☞ 【● 【「御際資料】</li> <li>☞ 【送出審查】</li> <li>☞ 【複製資料】</li> </ul> |
|   |              |     |            |                          |            |        |        |         |        |      | 1                                                                                                    |

🔲 研究計畫管理  $\sim$ 

計畫申請表(修改) 科技部、政府部門、産學 計畫及其他計畫案 提示:\*為必填欄位。 研究計畫人員管理作業 研究計畫申請人 ▲縮放 計畫人員出差申請作業 年度 110 申請日期 2021-01-31 研究計畫結餘款計畫人員 管理作業 \* 姓名 一級單位: 生命科學院  $\sim$ 李玖雯 \* 單位 選擇代填老師 二級單位: 食品科學系  $\sim$ 校內計畫管理作業 投標用印申請 Step 3.\*號為必填 科技部、政府部門、產學計畫及其他計畫案 ▲縮放 🛄 申請獎勵學術研究 🛛 🗸 計畫編號 🛄 教師研究著作資料 🗸 🗸 一級單位: 生命科學院  $\sim$ 教育部  $\sim$ \* 計畫種類 \* 計畫單位 🛄 延攬及留住特殊優秀 🗸 請先選擇計畫種類,計畫種類會決定您該填的項目。 二級單位: 水產養殖學系  $\sim$ 人才作業線上申請 🛄 出國補助申請 計畫案中文名: 特色領域研究中心計畫  $\sim$ 政府機構研究計畫(委託)  $\sim$ \* 計畫性質 \* 計畫名稱 計畫案英文名: Research Project of Special Field 🛄 專利/技轉  $\sim$ 請先選擇計畫種類 主計室計畫編號 \* 研究性質 基礎研究 \* 研究屬性 非科技類 🖌  $\sim$ \* 類型 個別型(教學單位) 🗸 密等特質 請選擇 🖌 ○是◎否(請審慎括選) ○是○否 是否跨國合作 \* 是否適用科研採購 僅一般科技部計畫及部分農委會計畫使用 中: 教育部 原始馮證是否抽送主辦單位核銷 ○是 ○否 \* 委託機構 英: Ministry of Education \* 委辦/補助 委辦 🖌 \* 工作類別 主持人  $\sim$ 2021-01-01 111 起 執行起始日期 受惠機構名稱 執行結束日期 2021-06-30 III IF 配合廠商 \* 是否有技轉金 〇是 🔍 否 技轉金額 0 元

ث ب

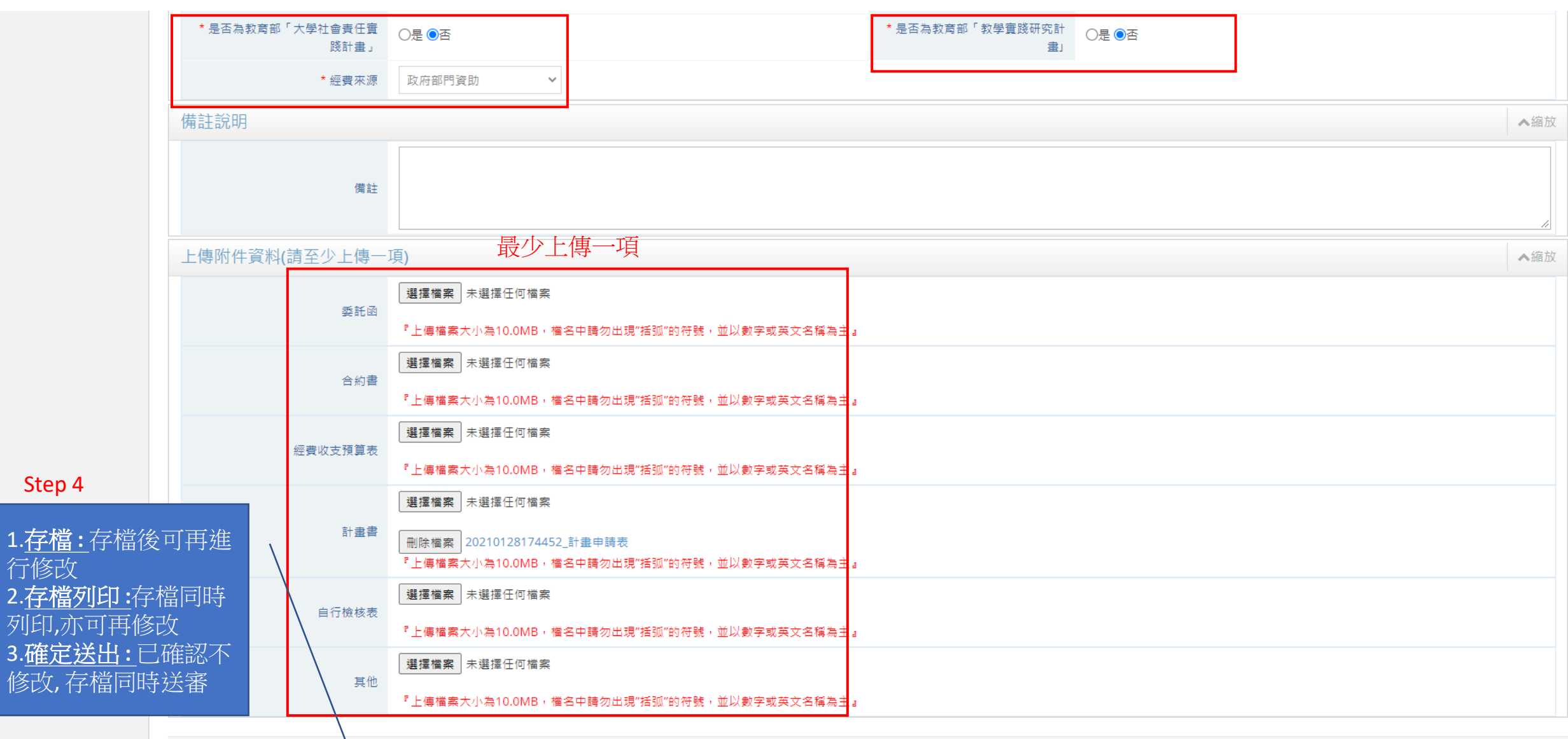

| 研發處 - 計畫管                                                                                                    | 理暨獎勵                                                                                                    | 補助系統                                                                 |                                                                                                    |            |        |                                      |                  |                 |        |                     | Welcome,<br>李玖霯  |
|----------------------------------------------------------------------------------------------------|----------------------------------------------------------------------------------------------------|----------------------------------------------------------------------|----------------------------------------------------------------------------------------------------|------------|--------|--------------------------------------|------------------|-----------------|--------|---------------------|------------------|
| ⇔ ©                                                                                                    | 倄 > 研究詞                                                                                                    | ┼畫管理 > 科技部、政                                                         | (府部門、産學計畫及其他                                                                                                    | 的計畫案       |        |                                      |                  |                 | 2021/  | 1/28(週四)18:0        | )5:31,目前線上人數:2 人 |
| ➡ 研究計畫管理 ✓                                                                                                    | 計畫申                                                                                                    | ∃請表                                                                  |                                                                                                    |            |        |                                      |                  |                 |        |                     | •                |
| 計技部、政府部門、產學<br>計畫及其他計畫案           - 研究計畫人員管理作業           - 新畫人員出差申請作業           - 研究計畫結餘款計畫人員<br>管理作業           - 校内計畫管理作業           - 投標用印申請           - お髄研究著作資料 | 查<br>審<br>申<br>請<br>案<br>申<br>請<br>書<br>書<br>書<br>雅<br>領<br>城<br>町<br>案<br>種<br>第<br>書<br>新<br>新<br>計<br>書<br>部<br>の<br>版<br>時<br>書<br>案<br>申<br>計<br>書<br>部<br>の<br>版<br>時<br>書<br>案<br>一<br>同<br>校<br>読<br>日<br>案<br>一<br>の<br>一<br>の<br>の<br>版<br>句<br>の<br>版<br>の<br>の<br>の<br>の<br>の<br>の<br>の<br>の<br>の<br>の<br>の<br>の<br>の<br>の | : 110 ~ - 110<br>: 請選擇 ~<br>: 請選擇 ·<br>: 請選擇 ·<br>: 請選擇 ·<br>: 請選擇 · | ✓ ● 超 ~ ✓ ✓ </th <th><b>注</b></th> <th></th> <th></th> <th></th> <th></th> <th></th> <th></th> <th></th> | <b>注</b>   |        |                                      |                  |                 |        |                     |                  |
| ■ 延攬及留住特殊優秀 ~                                                                                                    | く企業                                                                                                    |                                                                      |                                                                                                    |            |        | Step 1.若在新                           | 「<br>増計<br>畫案    | 時,在"審核          | 通過"中的  | 計劃案,                | 有類似的已有           |
| <ul> <li>八⊿ 作来線上申請</li> <li>□ 出國補助申請</li> </ul>                                                                                                    | ●多筆冊                                                                                                    | 除 ☑ 多筆送出                                                             | ➡ 匯出EXCEL檔案                                                                                                    | ● 登錄新申請書   |        | <sub>搜尋結果:1章</sub> 資料,可以透然<br>(沿用已有的 | 過[複製]功<br> 資料内容, | b能,快速建<br>存檔後也7 | 立新的計   | 畫案<br>  <b>舊資料 </b> | 每頁顯示筆數: 20 🖌     |
| 📮 専利/技轉 🗸 🖌                                                                                                    | 序號                                                                                                    | □ 申請日期 ◆                                                             | 計畫起迄 ◆                                                                                                    |            | 計畫案名 ♦ |                                      | 計畫種類 ◆           | 計畫金額 ◆          | 管理費 ◆  | 狀態 ♦                | 設定               |
|                                                                                                    | 1                                                                                                    | 2021-01-28                                                           | 2021-01-01<br>2021-06-30                                                                                                    | 特色領域研究中心計畫 |        |                                      | 教育部              | 600,000         | 15,000 | 審核通過                | ♀【檢視資料】 ⑦【複親資料】  |
|                                                                                                    |                                                                                                    |                                                                      |                                                                                                    |            |        |                                      |                  |                 |        |                     |                  |

| 研發處 - 計畫管                 | 理暨獎勵補助系統           |                                                 |                | Welcon<br>李玖雯                | ne, 🚽 🌢 |  |  |
|---------------------------|--------------------|-------------------------------------------------|----------------|------------------------------|---------|--|--|
| ⇔ ⇔                       | ☆ 新究計畫管理 > 科技部、政府部 | 門、產學計畫及其他計畫案                                    |                | 2021/1/28(週四)18:28:06,目前線上人數 | :2 人    |  |  |
| 🖵 研究計畫管理 🛛 🗸              | 計畫申請表(複製)          | Step 2. 與新增和修改相同. 必填欄位並                         | 必須填寫;          |                              |         |  |  |
| 》科技部、政府部門、產學<br>計畫及其他計畫案  | 提示:* 為必填欄位。        | 維護後再存檔或送審,是新的計畫案,                               | 不會影響原本複製來源     | 原的資料檔案                       |         |  |  |
| 研究計畫人員管理作業                | 研究計畫申請人            |                                                 |                | A:                           | 縮放      |  |  |
| 計畫人員出差申請作業                | 4                  | 度 110                                           | 申請日期           | 8 2021-01-28                 |         |  |  |
| 研究計畫結餘款計畫人員<br>管理作業       | * jii              | 名                                               |                | 一級單位:工學院 🗸                   |         |  |  |
| 校內計畫管理作業                  | 選擇代填老師             | ↑ ◆ 玖荽                                          | 単位             | 二級單位: 河海工程學系 🖌               |         |  |  |
| 投標用印申請                    | 科技部、政府部門、產學計       | ■及其他計畫案 備註:複製時不會代入原資                            | 資料的附件(PDF檔)    | <b>^</b>                     | 縮放      |  |  |
| 🖵 申請獎勵學術研究 🛛 🗸            | ±.⇒.4              | 34                                              | * 11+1075      | 教育部 🗸                        |         |  |  |
| 📮 教師研究著作資料 🗸 🗸            | 11 <b>H</b> M      |                                                 | 11 田 (主共       | 請先選擇計畫種類,計畫種類會決定您該填的項目。      |         |  |  |
| ➡ 延攬及留住特殊優秀 ~<br>人才作業線上申請 | * 計畫名              | 計畫案名:       特色領域研究中心計畫         #       +計会計畫編號: | *計畫性質          | 政府機構研究計畫(補助) 🖌               |         |  |  |
| 🖵 出國補助申請 🛛 🗸              | * 研究               |                                                 | * 研究層性         | 非利共福 ¥                       |         |  |  |
| 📮 専利/技轉 🗸 🖌               |                    |                                                 |                |                              |         |  |  |
| (%)                       | 金 寺村               |                                                 | "親望            |                              |         |  |  |
|                           | * 是否跨國台            |                                                 | * 是否適用科研採購     | ○是●否(請審慎结選)                  |         |  |  |
|                           | * 委託機              | 構 教育部                                           | 原始憑證是否抽送主辦單位核銷 | · ○是 · ● 좀                   |         |  |  |
|                           | * 工作到              | □ 主持人 ~                                         | * 委辦/補助        | 委辦 🖌                         |         |  |  |
|                           | * 執行起始日            | 期 2021-01-01 圖 超                                | 受惠機構名稱         |                              |         |  |  |
|                           | * 執行結束日            | 期 2021-06-30 圖止                                 | 配合廠商           |                              |         |  |  |
|                           | * 是否有技報            |                                                 | 技轉金額           | 0 75                         |         |  |  |
|                           | * 計畫金              | 額 600000 元(含管理費:元)                              | * 行政管理费        | 15000 元                      |         |  |  |